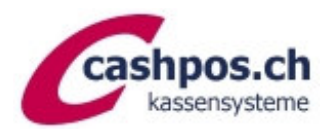

# MWST-Umprogrammierung 1.1.2024

Ein Gratis-Service der Firma Cashpos St. Gallen GmbH für ihre Kunden

### Allgemeine Erläuterungen

Diese Anleitung ermöglicht es Ihnen MWST-Satz-Aenderungen auf Ihrer CASIO-Kasse selbst vorzunehmen. Die Umsatzzahlen müssen nicht gelöscht werden. Die Kasse rechnet ab der Umprogrammierung mit dem neuen Satz. Für die Änderungen sind drei Programmierschritte notwendig:

- 1. MWST-Berechnung: Satz, Berechnungsmethode und Rundung
- 2. MWST-Text auf Kassenzettel Kopfteil
- 3. Text in Summenregistern (Abrechnungen und evt. Berechnung auf Coupon)

### MWST-Berechnung

- OW-Schlüssel auf **PGM**
- Zahl **"3**" eintippen -> «SUBTOTAL»
- Code "1 2 5" eintippen -> «SUBTOTAL»
- neuen MWST-Satz eintippen mit Dezimalpunkt (8.1)
- -> «BAR/TOTAL»
- Code "0 0 0 0" -> «BAR/TOTAL», dann Code "5 0 1 3" -> «BAR/TOTAL»
- -> «SUBTOTAL» (Coupon wird abgeschlossen)

Bei Verwendung des reduzierten Satzes für Lebensmittel etc. (2.6%):

- -
- Code "**2 2 5**" eintippen -> «SUBTOTAL»
- neuen MWST-Satz eintippen mit Dezimalpunkt (2.6)
- -> «BAR/TOTAL»
- Code "0 0 0 0" -> «BAR/TOTAL», dann Code "5 0 1 3" -> «BAR/TOTAL»
- -> «SUBTOTAL» (Coupon wird abgeschlossen)

Bei Verwendung des reduzierten Satzes für Beherbergung (3.8%):

- Code "3 2 5" eintippen -> «SUBTOTAL»
- neuen MWST-Satz eintippen mit Dezimalpunkt (3.8)
- -> «BAR/TOTAL»
- Code "0 0 0 0" -> «BAR/TOTAL», dann Code "5 0 1 3" -> «BAR/TOTAL»
- -> «SUBTOTAL» (Coupon wird abgeschlossen)

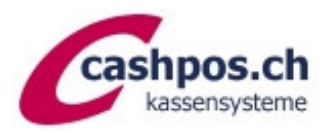

## Textprogrammierung

Die Buchstaben und Ziffern am linken oberen Rand der Tasten sind zur **Textprogrammierung** vorgesehen. Durch Drücken dieser Tasten wird der jeweilige Buchstabe gesetzt, auf Wunsch auch in **Kleinbuchstaben** nach Vorwahl der "SHIFT"-Taste. Soll der folgende Buchstabe in **doppelter Breite** gesetzt werden, dann zuerst die "Dopp"-Taste vorwählen. Um einen **Leerschlag** zu setzen, die Taste "SPACE" drücken. Möchten Sie **Zahlen als Text** programmieren **oder fehlen die Buchstaben auf den Tasten**, verwenden Sie untenstehende Code-Tabelle. Tippen Sie den Code ein und drücken Sie anschliessend die Dezimalpunkt-Taste.

#### MWST-Text auf Kassenzettel Kopfteil

- OW-Schlüssel auf "PGM"
- Zahl «6» eintippen -> «SUBTOTAL»
- Zahl «232» eintippen -> «SUBTOTAL» (es erfolgt ein Ausdruck mit den Zeilen-Nummern 1-32 bis 39-32)
- Zahl "2" eintippen -> «SUBTOTAL»
- Zeilen-Nr. (siehe Ausdruck z.B. 432) eintippen -> «SUBTOTAL»
- Text der gesamten Zeile eintippen (wie oben erklärt)
- Taste "00" (Doppelnull) anschliessend -> «BAR/TOTAL»
- -> «SUBTOTAL» (Coupon wird abgeschlossen)

#### Texte Summenregister ändern

- OW-Schlüssel auf "PGM"
- Zahl "2" eintippen -> «SUBTOTAL»
- Code "7 0 0 1" eintippen -> «SUBTOTAL»
- neuen Text schreiben (wie oben erklärt) z.B.: "7, 7 % MWST"
- Taste "00" (Doppelnull) anschliessend -> «BAR/TOTAL»
- -> «SUBTOTAL» (Coupon wird abgeschlossen)

Bei Verwendung des reduzierten Satzes für Lebensmittel etc. (2.6%):

- -
- Code "7 3 0 1" eintippen -> «SUBTOTAL»
- neuen Text schreiben (wie oben erklärt) z.B.: "2 . 6 % MWST"
- Taste "00" (DoppeInull) anschliessend -> «BAR/TOTAL»
- «SUBTOTAL» (Coupon wird abgeschlossen)
- -

Bei Verwendung des reduzierten Satzes für Beherbergung (3.8%):

- Code "7 6 0 1" eintippen -> «SUBTOTAL»
- neuen Text schreiben (wie oben erklärt) z.B.: "3 . 8 % M W S T"
- Taste "00" (Doppelnull) anschliessend -> «BAR/TOTAL»
- «SUBTOTAL» (Coupon wird abgeschlossen)

Diese Anleitung erhebt keinen Anspruch auf Vollständigkeit. Ohne Gewähr. Bei Fragen hilft unser Telefonsupport gerne weiter. Haben Sie bitte Verständnis, dass für diese behördliche Anordnung unser Support verrechnet werden muss und Wartezeiten entstehen können.

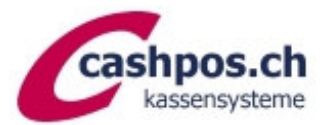

## Kassensysteme CASIO TE-3000/TE-2200

| les Mal, v<br>icken Sie<br>ste, um d | wenn Si<br>die | e ein Zei  |          |           |          |             |          |             |              |          |            | 2 - A - C - B -          | des u        |
|--------------------------------------|----------------|------------|----------|-----------|----------|-------------|----------|-------------|--------------|----------|------------|--------------------------|--------------|
| icken Sie<br>ste, um d               | die 💽          |            | chen eir | ngeben, v | wählen S | Sie den Z   | Leichend | ode aus     | der folg     | enden L  | iste der Z | Leichenco                |              |
| ste, um d                            |                | -Taste,    | um das   | Zeichen   | zu regi  | strieren.   | Nach Be  | eendigun    | g der Ze     | eichenei | ngabe dr   | ücken Sie                | e die        |
| ichiol'                              | iese zu :      | zu registi | rieren.  |           |          |             |          |             |              |          |            |                          |              |
| ispiei.                              |                |            | C doy od | n         | indelt d | e           |          | J           | u            | i .      | С          | е                        |              |
| be "                                 | A 65           | 113        | p<br>11  | 2 10      | 108 10   | 01 3        | 2.       | 74 1        | 17 1         | 05       | 99         | 101                      | 00           |
| n 23.                                | 0.00           | 112        |          |           |          |             |          |             |              |          |            |                          |              |
| der Ze                               | eichen         | codes      | IJ       |           | unite .  |             |          | 9           | 1 9          |          | 1056       |                          | U S          |
| Zeichen                              | Code           | Zeichen    | Code     | Zeichen   | Code     | Zeichen     | Code     | Zeichen     | Code         | Zeicher  | n Code     | Zeichen                  | Code         |
| Leerstelle                           | 32             | 0          | .48      | @         | 64       | Р           | 80       | -           | 96           | р        | 112        | Ç                        | 128          |
| !                                    | 33             | 1          | 49       | A         | 65       | Q           | 81       | a           | 97           | q        | 113        | ú                        | 129          |
| Ш                                    | 34             | 2          | 50       | В         | 66       | R           | 82       | b           | 98           | r        | 114        | ê                        | 130          |
| #                                    | 35             | 3          | 51       | С         | 67       | S           | 83       | C           | 99           | S +      | 115        | ä                        | 131          |
| \$                                   | 36             | 4          | 52       | D         | 68       | Т           | 84       | a           | 100          |          | 110        | à                        | 132          |
| %                                    | 37             | 5          | 53       | E         | 69       | U           | 85       | e           | 101          | u        | 117        | å                        | 133          |
| &                                    | 38             | 6          | 54       | F         | 70       | V           | 86       | 10          | 102          | V        | 110        | C                        | 134          |
| 1                                    | 39             | 7          | 55       | G         | 71       | W           | 87       | g           | 103          | VV V     | 119        | Ŷ                        | 136          |
| (                                    | 40             | 8          | 56       | H         | 72       | X           | 88       | n           | 104          |          | 120        | ö                        | 137          |
| )                                    | 41             | 9          | 57       |           | 73       | Y           | 89       |             | 105          | y y      | 121        | è                        | 137          |
| *                                    | 42             | :          | 58       | J         | 74       | Z           | 90       |             | 106          | 2        | 122        | e<br>ï                   | 130          |
| +                                    | 43             | ;          | 59       | K         | 75       | ] [         | 91       | K           | 107          | 1        | 123        | î                        | 140          |
| ,                                    | 44             | <          | 60       | L         | 76       | 1           | 92       |             | 108          | 1        | 124        | 1                        | 140          |
| Necht                                | 45             | ()=33      | 61       | M         | 77       |             | 93       | m           | 109          | }        | 125        | Ä                        | 141          |
| i Aichr                              | 46             | >          | 62       | N         | 78       | ^           | 94       | n           | 110          | ~        | 120        | Å                        | 142          |
| 1                                    | 47             | ?          | 63       | 0         | 79       | 10,4486     | 95       | 0           | <u>i III</u> |          | 127        |                          | 145          |
| Zeicher                              | n Code         | Zeicher    | n Code   | Zeiche    | n Code   | Zeicher     | n Code   | Zeiche      | n Code       | Zeich    | en Code    | Zeicher                  | n Code       |
| É                                    | 144            | á          | 160      | 1.6       | 176      | S Hannel    | 192      | ð           | 208          | Ó        | 224        | 6 1 19 <del>,</del> 9(0) | 240          |
| æ                                    | 145            | í          | 161      |           | 177      | ( )<br>L    | 193      | Ð           | 209          | ß        | 225        | ±                        | 241          |
| Æ                                    | 146            | ó          | 162      | (p        | 178      | Т           | 194      | Ê           | 210          | 0        | 226        | -                        | 242          |
| Ô                                    | 147            | ú          | 163      |           | 179      | F           | 195      | Ë           | 211          | 0        | 227        | 3/4                      | 243          |
| ö                                    | 148            | ñ          | 164      | +         | 180      |             | 196      | È           | 212          | Õ        | 228        |                          | 244          |
| ò                                    | 149            | Ñ          | 165      | Á         | 181      | +           | 197      | €           | 213          | 0        | 229        | 8                        | 245          |
| û                                    | 150            | <u>a</u>   | 166      | Â         | 182      | ã           | 198      |             | 214          | μ        | 230        | ÷                        | 246          |
| ù                                    | 151            | ٩          | 167      | À         | 183      | Ã           | 199      | Î           | 215          | þ        | 231        | 5                        | 247          |
| ÿ                                    | 152            | i          | 168      | ©         | 184      | L           | 200      |             | 216          | P        | 232        | di minina                | 248          |
| Ö                                    | 153            | ®          | 169      | +         | 185      | Г           | 201      |             | 217          |          | 233        |                          | 249          |
| Ü                                    | 154            | 7          | 170      |           | 186      |             | 202      | Г           | 218          |          | 234        |                          | 250          |
| Ø                                    | 155            | 1/2        | 171      | г         | 187      | of pictures | 203      | i m lo      | 219          |          | 235        | 3                        | 25           |
| £                                    | 156            | 1/4        | 172      | 1         | 188      | F           | 204      |             | 220          | y y      | 236        | 2                        | 25.          |
| Ø                                    | 157            | i          | 173      | ¢         | 189      | 500 5       | 205      | id and      | 221          | Y -      | 237        | tiege Diste              | 25:          |
| ×                                    | 158            | ~          | 174      | ¥         | 190      | +           | 206      |             | 222          | mde      | 238        | Doppel                   | 254<br>te 25 |
| f                                    | 159            | >>         | 175      | 1         | 191      | a           | 207      | and sharing | 223          | bury     | 239        | Größe                    | 25           |

TE-3

E

Bei

Beri

Beri

C

G 96

photo bedienungsanleitung